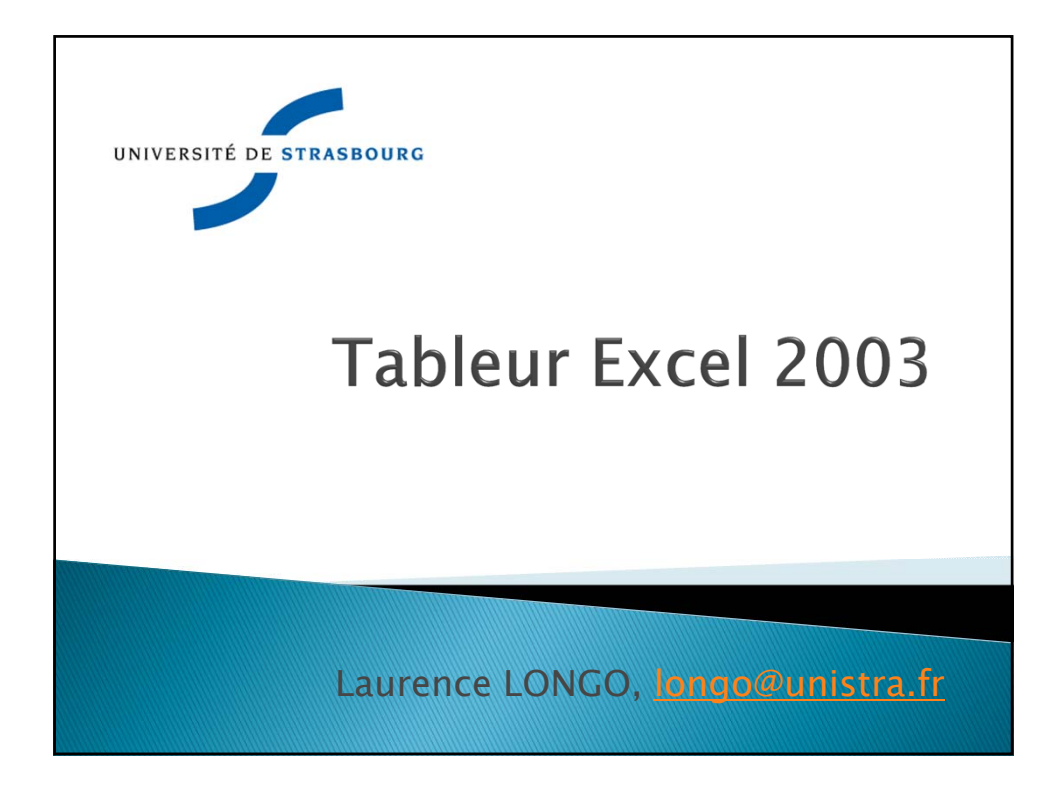

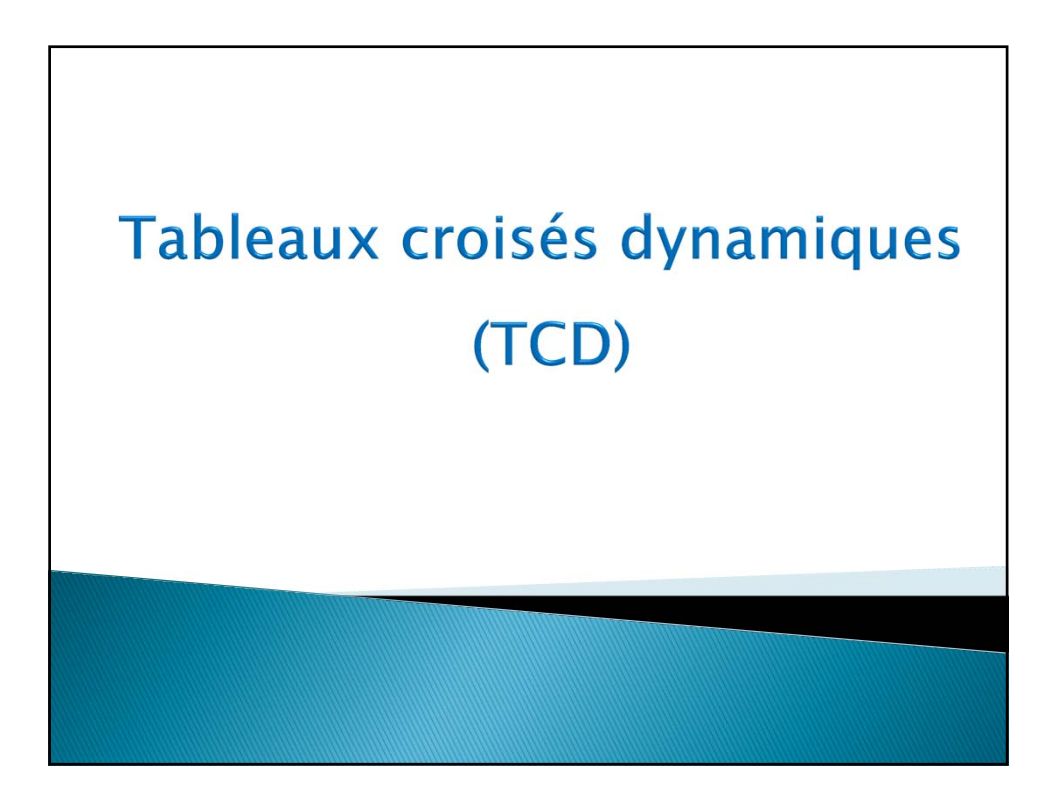

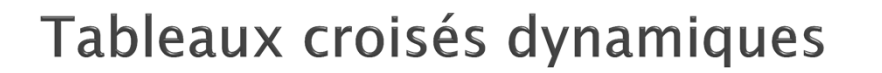

- Un rapport de tableau croisé dynamique est un tableau interactif permettant de synthétiser de grandes quantités de données
- On peut faire pivoter ses lignes et colonnes pour afficher diverses synthèses de données source, filtrer les données en affichant différentes pages ou afficher les détails des zones intéressantes.
- Avant toute chose, il faut une base de données (un tableau avec des en-têtes)

| NAS                                         | NOM                        | PRENOM                | SEXE           | TITRE          | SALAIRE     | CATEGORIE |
|---------------------------------------------|----------------------------|-----------------------|----------------|----------------|-------------|-----------|
| 555555555                                   | Thibault                   | Yvon                  | М              | Administrateur | 27 000,00 € | 3         |
| 222222222                                   | Dupuis                     | José                  | F              | vendeur        | 22 500,00 € | 2         |
| 666666666                                   | Smith                      | Alex                  | М              | vendeur        | 18 000,00 € | 1         |
| 777777777777                                | Crosby                     | Julian                | M              | Administrateur | 27 000,00 € | 3         |
| 888888888                                   | Allard                     | Jocelyne              | F              | secrétaire     | 27 000,00 € | 3         |
| 111111111                                   | Savoie                     | Jean                  | M              | vendeur        | 31 500,00 € | 4         |
| ur crée<br>électior<br>Ienu <mark>Do</mark> | er un<br>nner le<br>onnées | TCD<br>table<br>table | :<br>au<br>ppc | ort de tabl    | eau croi    | sé        |

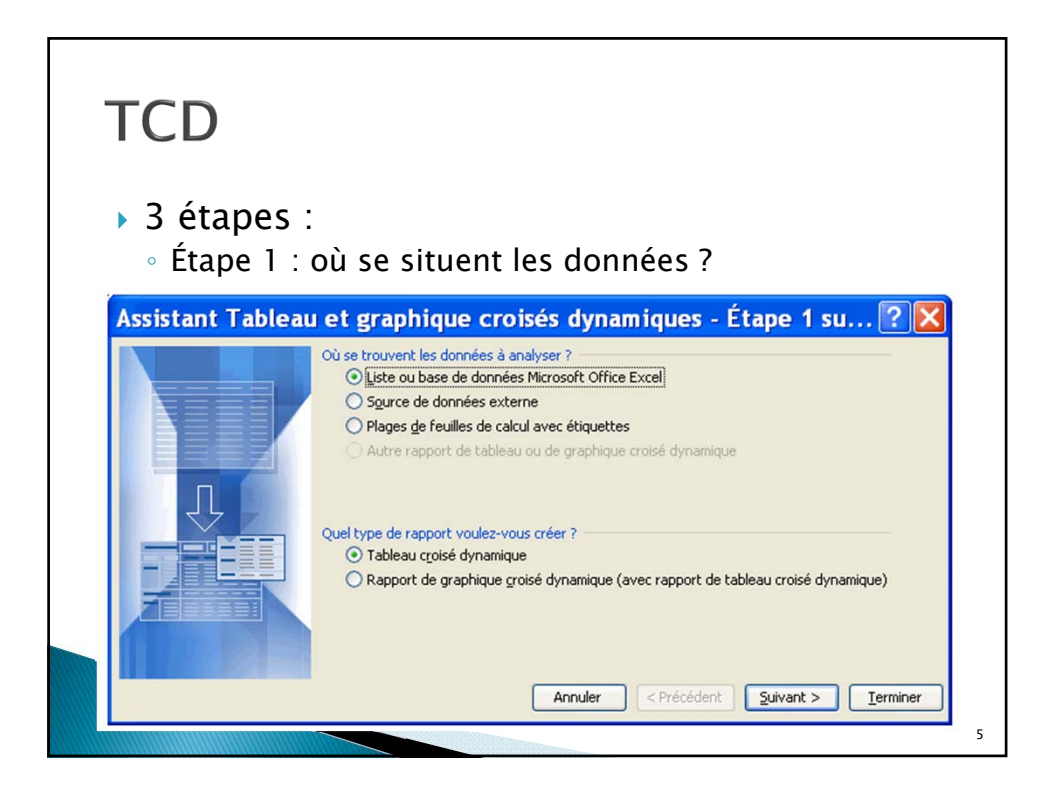

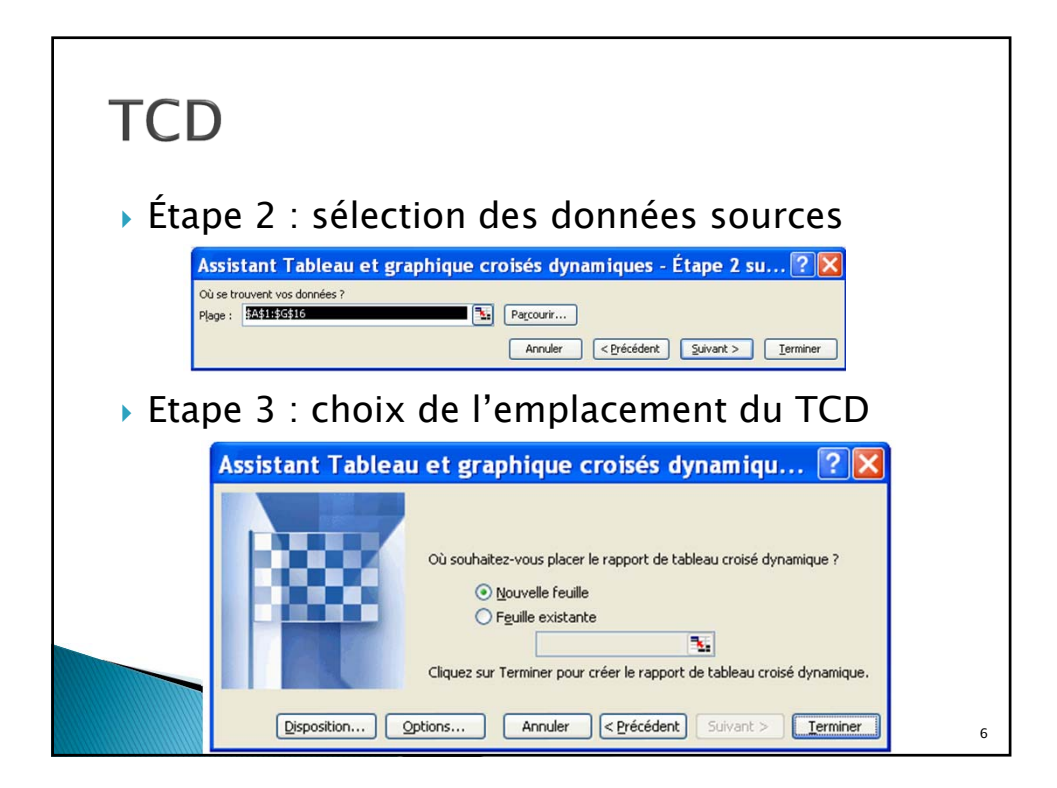

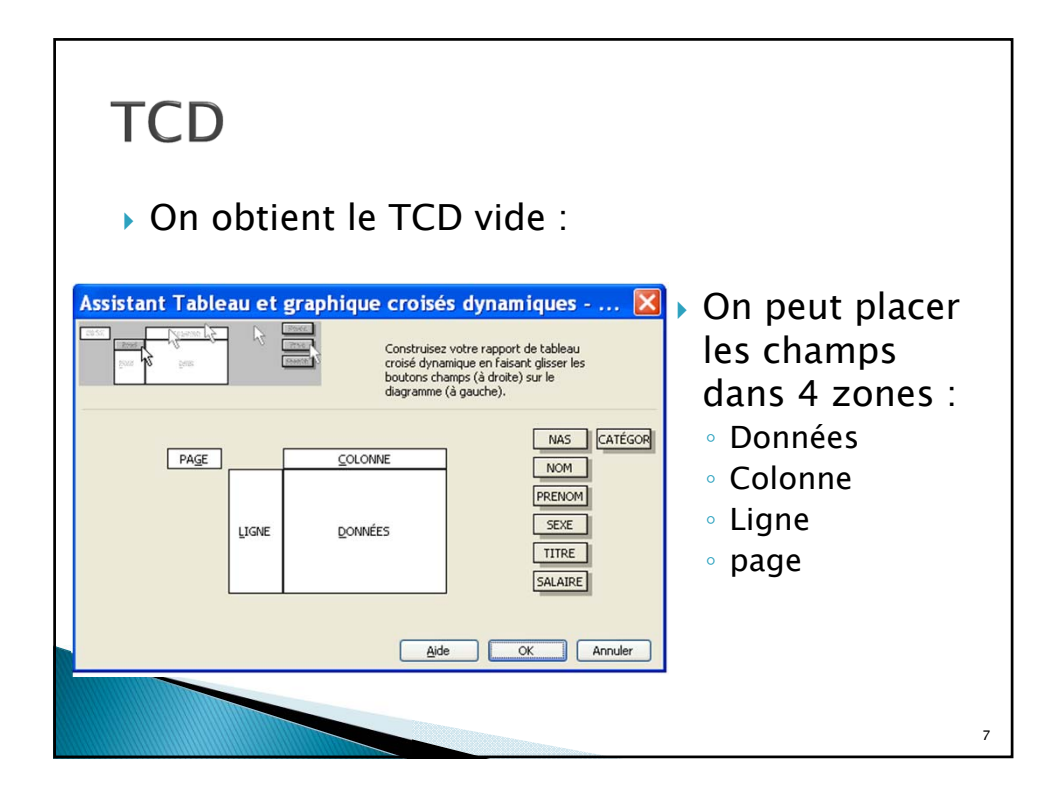

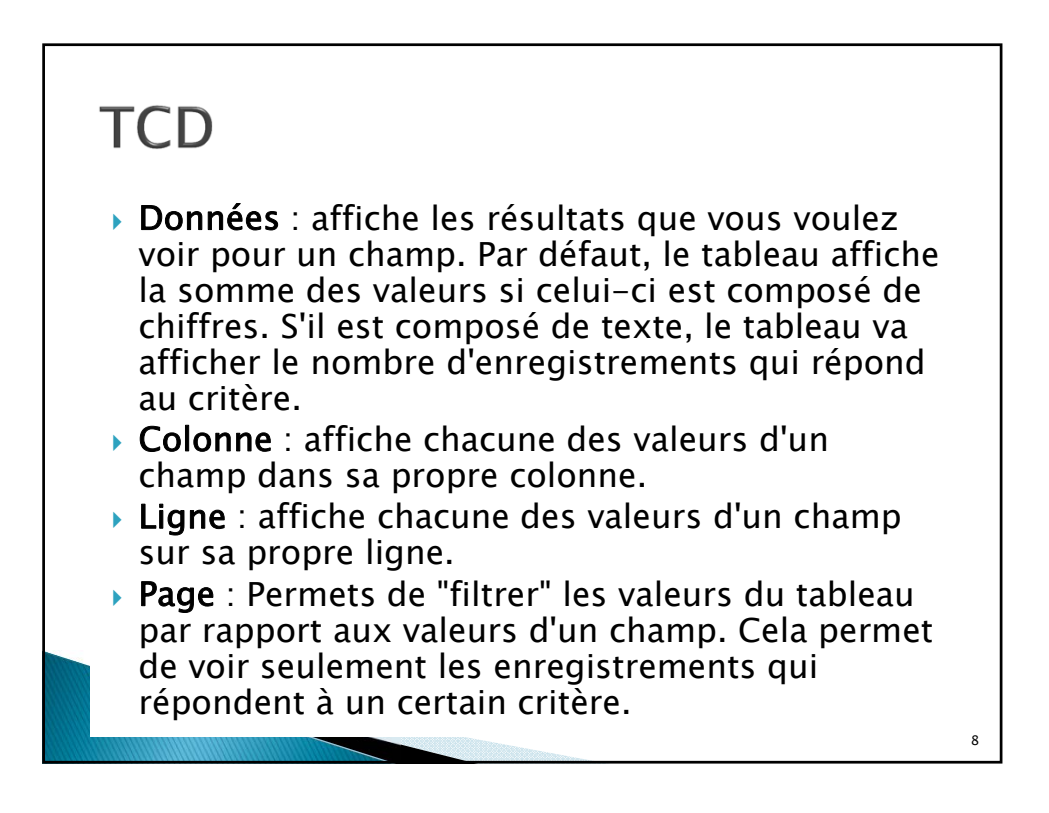

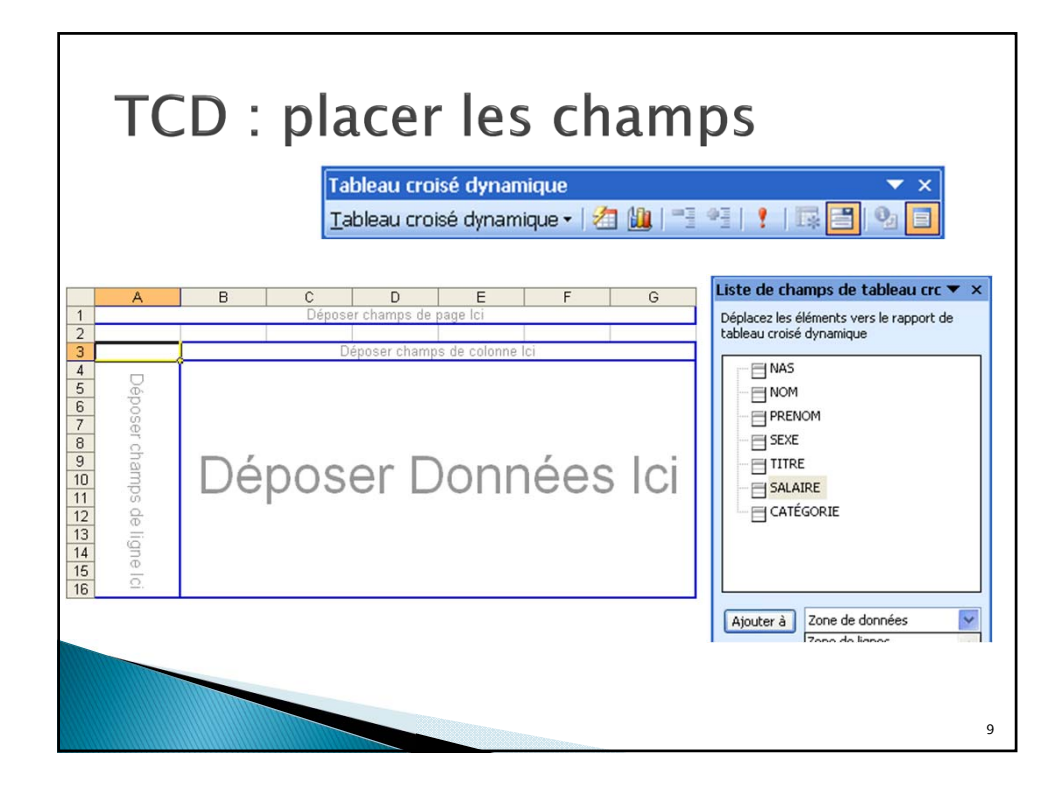

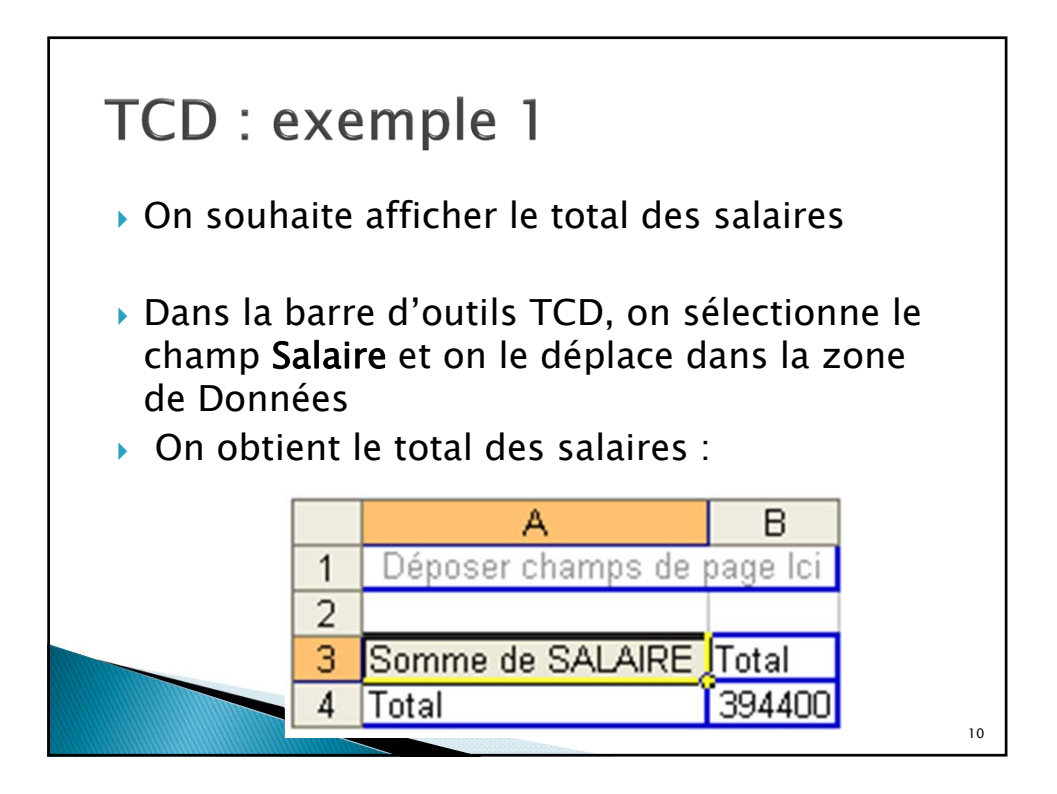

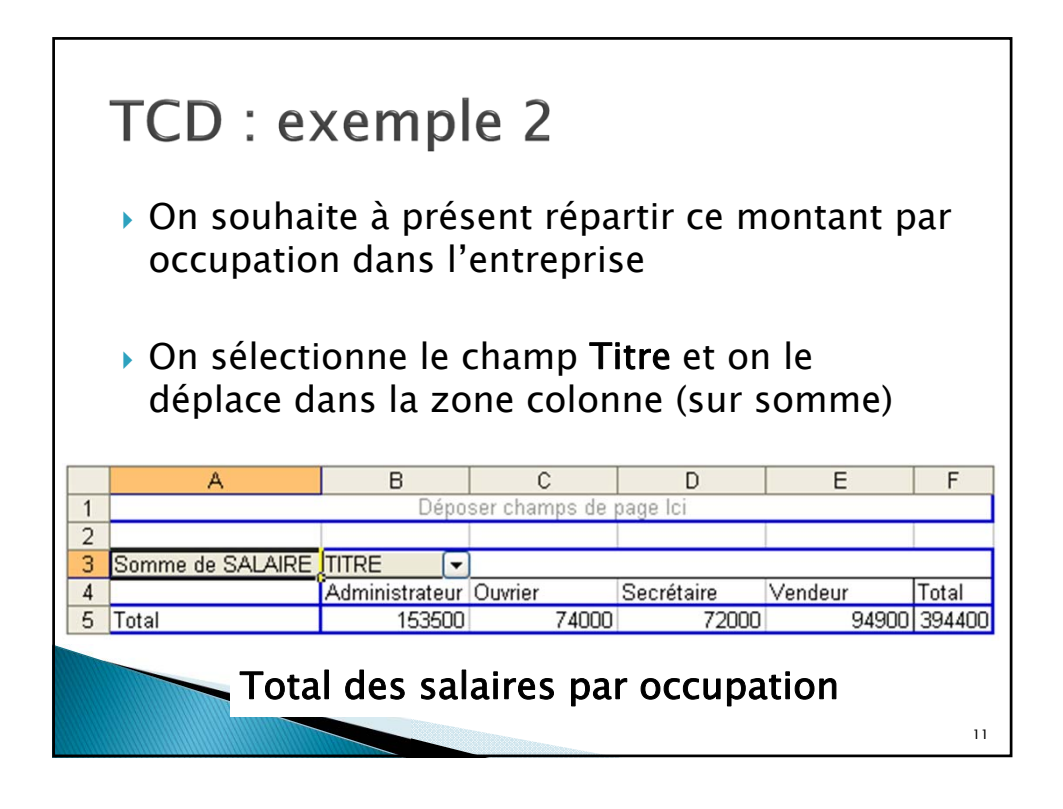

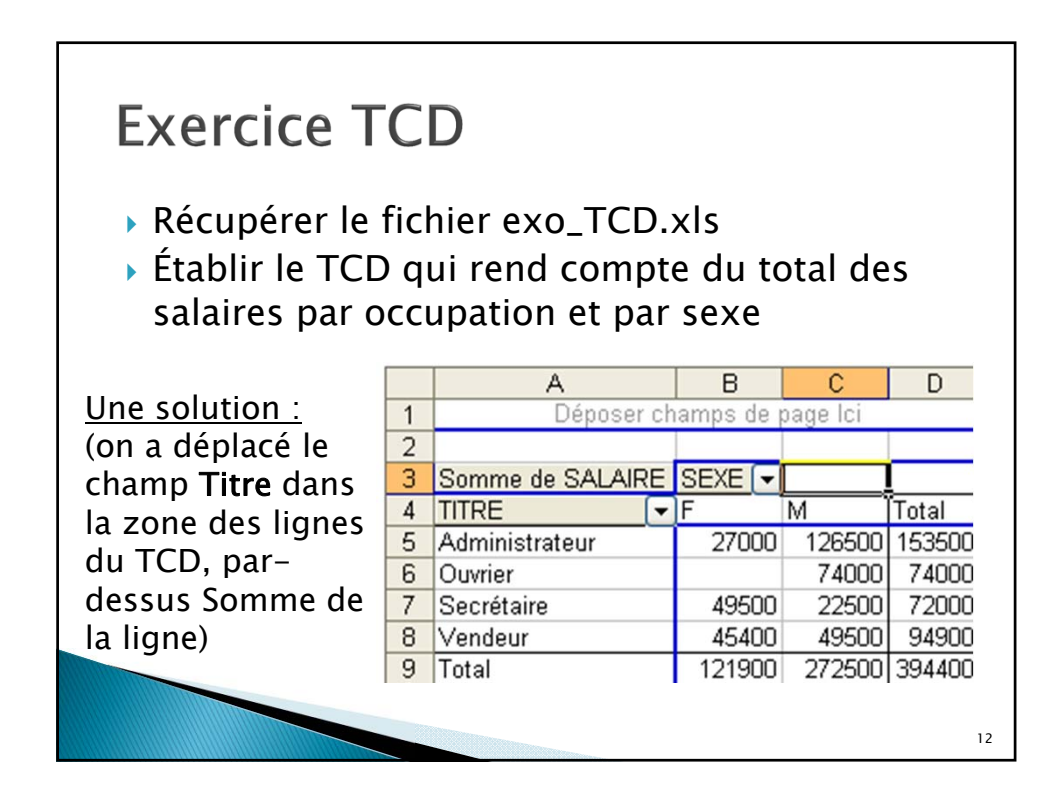

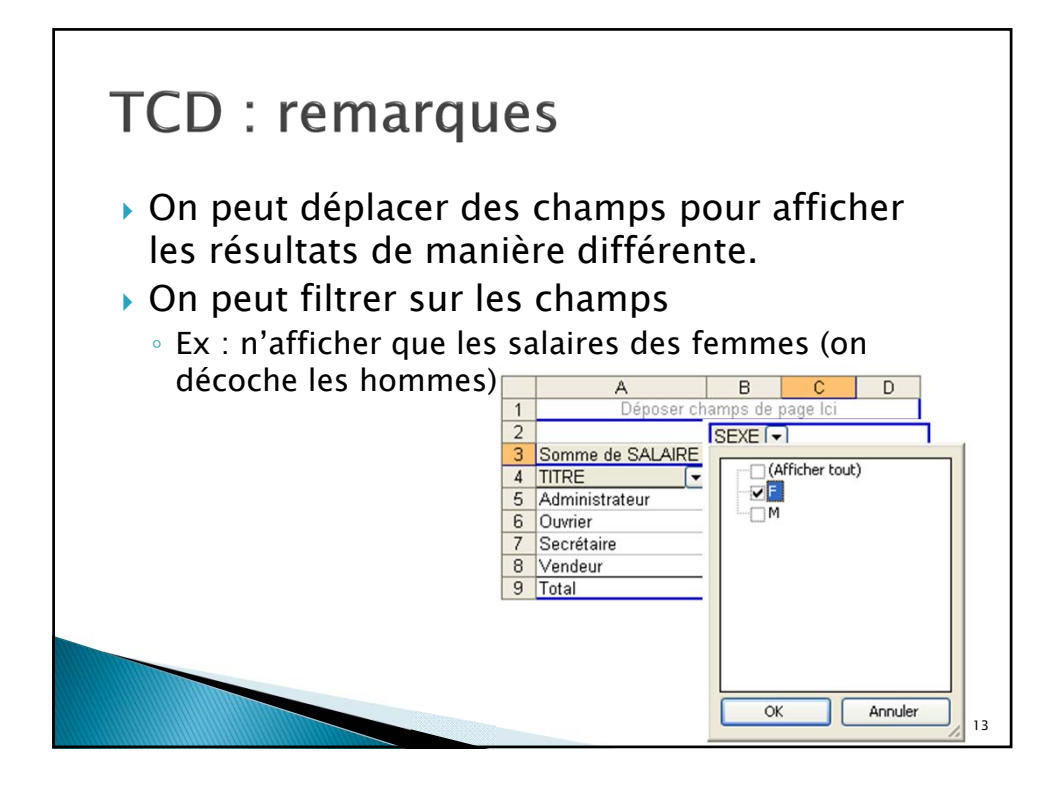

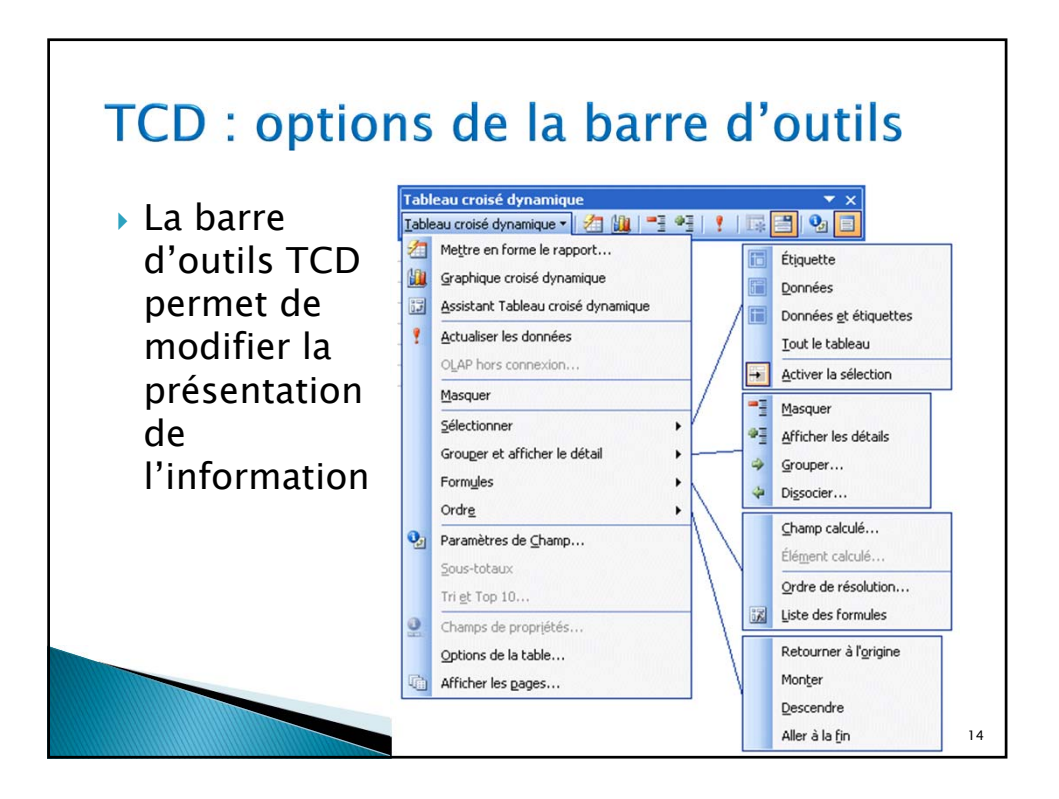

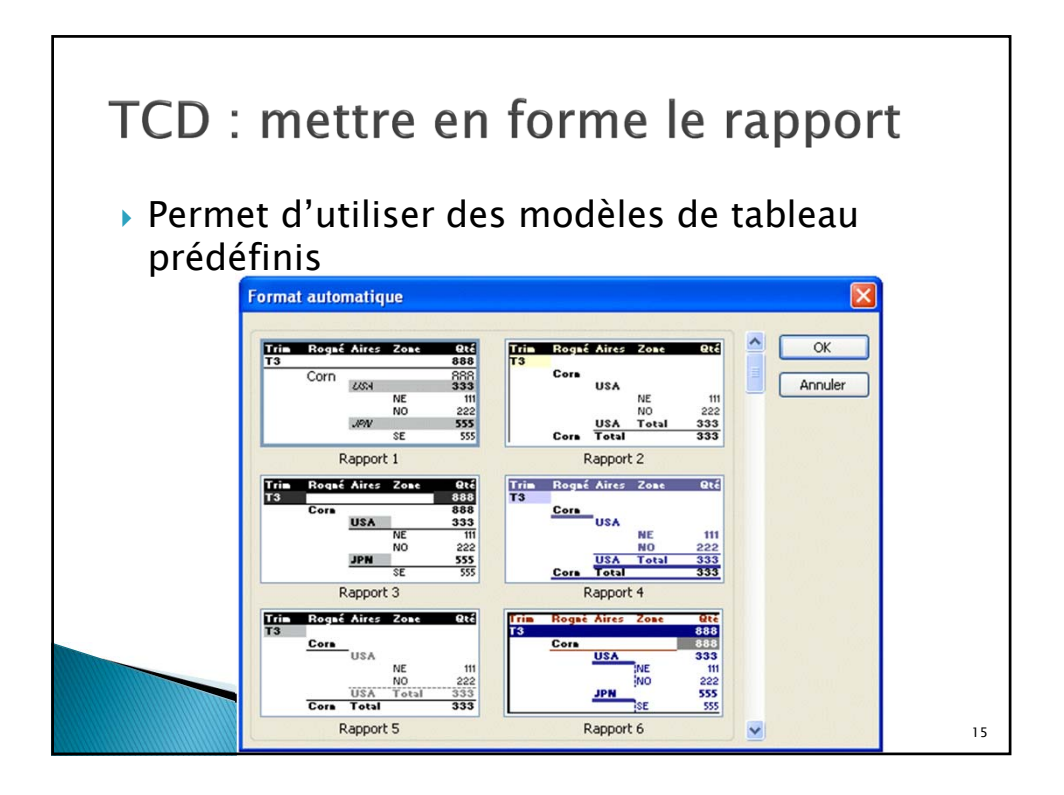

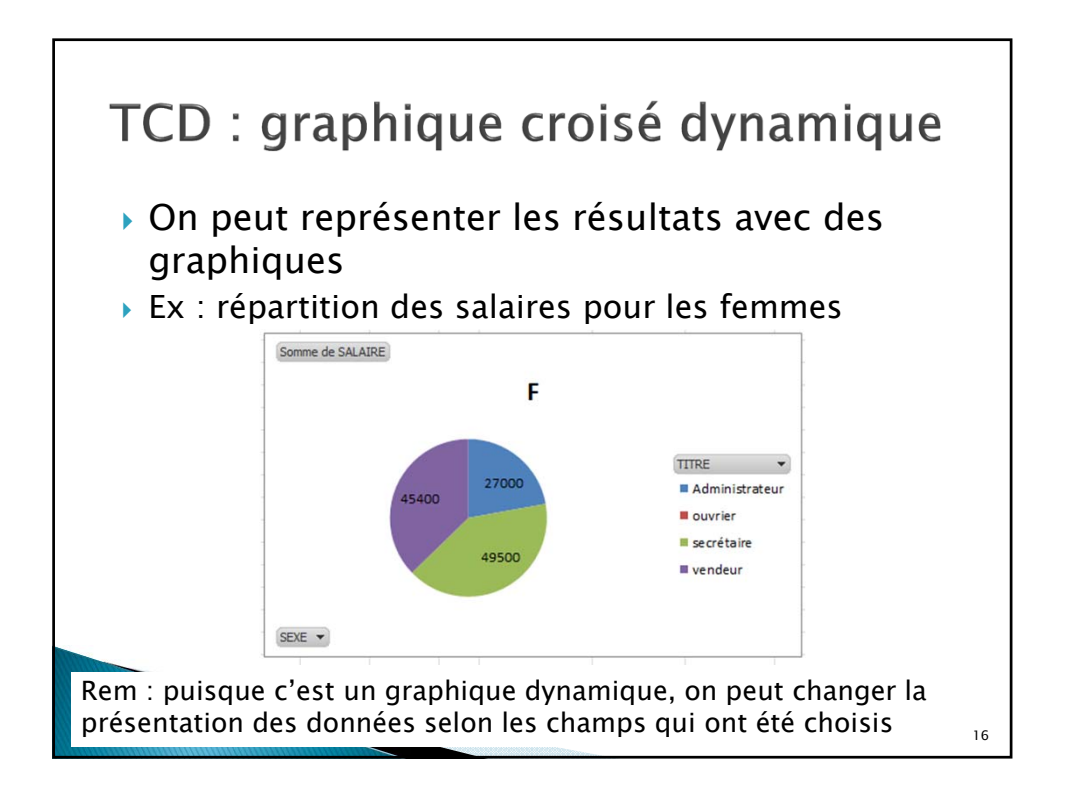